#### ESTADO DO TOCANTINS SECRETARIA DE ESTADO DA EDUCAÇÃO E CULTURA DIRETORIA DE TECNOLOGIA DA INFORMAÇÃO

### ENCERRAMENTO DO PERÍODO LETIVO E OUTRAS ORIENTAÇÕES SOBRE O DIÁRIO WEB

Palmas, 2010

# Sumário

| . POR QUE ENCERRAR O PERÍODO LETIVO NO DIÁRIO WEB? | 3 |
|----------------------------------------------------|---|
| 2. ORIENTAÇÕES AOS PROFESSORES                     | 3 |
| EFECHAR ÉTAPAS                                     | 3 |
| CÁLCULO DE MÉDIA PARCIAL                           | 4 |
| 5. CÁLCULO DE RESULTADO FINAL                      | 5 |
| 5. IMPRIMINDO A ATA DE RESULTADO FINAL FINAL       | 7 |
| '. CONTATOS E DÚVIDAS                              | 8 |

### 1. POR QUE ENCERRAR O PERÍODO LETIVO NO DIÁRIO WEB?

O fechamento do período letivo no Diário Web é necessário para consolidação de dados e finalização de informações que gerarão alguns documentos oficias que precisam ser impressos e arquivados na Unidade Escolar ou enviados para a Inspeção para validação das informações acadêmicas do aluno durante o ano letivo. Documentos oficiais que devem ser impressos: Ata de Resultado Final, Diários de Classe (Frequências e Planilhas de Notas). Todos os professores e pessoal administrativo da Unidade Escolar devem preencher corretamente todos os dados referente a docência do ano letivo corrente a fim de que sejam gerados corretamente dados reais e que condizem com o trabalho realizado em sala de aula.

### 2. ORIENTAÇÕES AOS PROFESSORES

O(a) Secretário(a), coordenadores e Orientadores Educacionais da Unidade Escolar / CMEI devem informar os professores sobre a necessidade do correto preenchimento do diário até a fim do período letivo. Não devem deixar dados para serem inseridos após o fechamento do diário web, pois vários documentos oficiais precisam ser impressos e corresponderem fielmente ao que está gravado no sistema.

Por exemplo, se a Ata Final já foi impressa e o professor alterar posteriormente algum dado de nota de aluno, as informações gravadas no sistema não corresponderão ao documento impresso.

Deve ser informado a todos os professores que o sistema não permitirá a inserção de dados após o cálculo de resultado final e depois do fechamento do diário para o período letivo corrente.

### **3. FECHAR ETAPAS**

O(a) Secretário(a) da Unidade Escolar deverá fechar todas as etapas de todas as modalidades de ensino a fim de não permitir a inserção, principalmente de notas no diário web pelo professor, ficando aberto apenas para a Secretária da escola. Para fechar as etapas siga as orientações abaixo.

|   |                                                                        | Clique      | no        | menu                 | ACAD                   | ΕΜΙΟ | 0    | > F           | ECHAR      | ETAPA,       | que        | será    |
|---|------------------------------------------------------------------------|-------------|-----------|----------------------|------------------------|------|------|---------------|------------|--------------|------------|---------|
| C | carregada a seguinte tela: Clicar para fechar etapa Data de fechamento |             |           |                      |                        |      |      |               |            |              |            |         |
| ŝ | Etapa                                                                  | Abreviatura |           | Modalidade de E      | Ensino                 | Tipo | Ano  | Início da Eta | ipa Fime a | Fechar etapa | Data Fect  | namento |
|   | 1º BIMESTRE                                                            | 1BIM        | ENSINO FU | INDAMENTAL - 6ª AO S | Iª ANO / 5ª A 8ª SÉRIE | D    | 2009 | 13/01/2009    | 27/03/2009 |              | 02/12/2.09 |         |
|   | 2º BIMESTRE                                                            | 2BIM        | ENSINO FL | INDAMENTAL - 6ª AO S | ANO / 5ª A 8ª SÉRIE    | D    | 2009 | 30/03/2009    | 30/06/2009 |              | 03/12/2009 |         |
|   | 3ª BIMESTRE                                                            | 3BIM        | ENSINO FL | INDAMENTAL - 6ª AO S | AND / 5ª A 8ª SÉRIE    | D    | 2009 | 31/07/2009    | 02/10/2009 |              |            |         |
|   | 4º BIMESTRE                                                            | 4BIM        | ENSINO FU | INDAMENTAL - 6ª AO S | • ANO / 5ª A 8ª SÉRIE  | D    | 2009 | 06/10/2009    | 22/12/2009 |              |            |         |
|   | 1º BIMESTRE                                                            | 1BIM        | EDUCAÇÃ   | O DE JOVENS E ADUI   | TOS - 1º SEGMENTO      | D    | 2009 | 13/01/2009    | 27/03/2009 |              |            |         |
|   | 2º BIMESTRE                                                            | 2BIM        | EDUCAÇÃ   | O DE JOVENS E ADUI   | TOS - 1º SEGMENTO      | D    | 2009 | 30/03/2009    | 30/06/2009 |              |            |         |
|   | 1º BIMESTRE                                                            | 1BIM        | EDUCAÇÃ   | O DE JOVENS E ADUI   | TOS - 2º SEGMENTO      | D    | 2009 | 13/01/2009    | 27/03/2009 |              |            |         |
|   | 2º BIMESTRE                                                            | 2BIM        | EDUCAÇÃ   | O DE JOVENS E ADUL   | TOS - 2ª SEGMENTO      | D    | 2009 | 30/03/2009    | 30/06/2009 |              |            |         |

Observe que são carregados apenas as etapas de acordo com as modalidades de ensino existentes em sua Unidade Escolar.

Informe a data de fechamento de cada etapa. Esta data é para informar em que dia foi feito o procedimento, pois uma vez fechada a etapa não é mais possível inserir notas naquela etapa encerrada.

Para fechar a etapa, depois de informada a data, basta clicar do quadradinho à direita do campo de data e o sistema emitirá aviso de que o procedimento foi executado com sucesso. Esse procedimento pode ser defeito a qualquer momento de acordo com a necessidade da Secretaria da Unidade Escolar, no entanto, ressalta-se a atenção, se a etapa for aberta por alguma razão, posteriormente deverá ser fechada novamente.

O procedimento de fechamento de etapas deve de ser executado se e somente se todos os professores tiverem inseridos suas notas, pois fechada a etapa, esta estará inativa para todos os professores de sua Unidade Escolar.

O encerramento da etapa pode ser feito ao fim de cada bimestre. É recomendado que o fechamento do **4º bimestre** seja feito somente depois da digitação de notas de **CONSELHO DE CLASSE**.

# 4. CÁLCULO DE MÉDIA PARCIAL

O cálculo da média parcial não está condicionado ao fechamento das estapas.

Este procedimento tem a finalidade de efetuar o cálculo das médias dos bimestres. As notas de conselho de classe só poderão ser digitadas após o CÁCULO DA MÉDIA PARCIAL (médias dos bimestres). Esta operação não precisa ser executado para turmas da Educação Infantil e 1º e 2º anos do Ensino Fundamental, salvo quando se digita notas nas turmas de 1º e 2º anos.

Casos exista alguma disciplina que não foram digitadas notas, automaticamente após este cálculo o aluno aparecerá para digitar notas no conselho de classe. Em todas as disciplinas das turmas em que precisa-se de notas, devem ser digitadas as mesmas senão o aluno ficará reprovado..

## 5. CÁLCULO DE RESULTADO FINAL

Esta operação finaliza o resultado final de cada aluno, calculando a média final de acordo com os aproveitamentos bimestrais e notas de conselho de classe se esse for o caso. É a partir deste cálculo que sistema lança a situação final do aluno: aprovado, reprovado, transferido, desistente ou falecido na ata final. Este procedimento deve ser feito, preferencialmente, depois que os professores tiverem laçado as notas do conselho de classe. Uma vez realizado o procedimento e se houver alguma alteração de nota nos bimestre e algum aluno é necessário realizar novamente o cálculo de média parcial e final apenas da turma onde houveram as alterações.

ATENÇÃO: Esta operação deve ser realizada por todas as Unidade Escolares, inclusive para turmas da educação infantil e 1º e 2º anos do Ensino Fundamental.

Para realizar o cálculo de resultado final acesse o menu ACADÊMICO > CÁLCULO DE RESULTADO FINAL e será apresentado a seguinte tela.

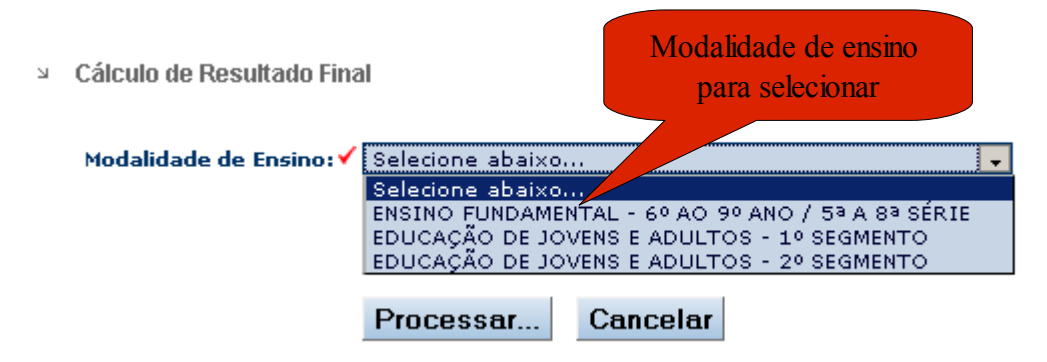

O cálculo de Resultado Final é feito por modalidade / turma. É preciso selecionar uma modalidade de ensino, conforme figura acima, para que sejam carregadas as turmas pertencentes a mesma, conforme mostra figura abaixo:

Cálculo de Resultado Final

| Modalidade de Ensino: 🗸   | ENSINO FUNDAMEN | NTAL - 6º AO 9 | º ANO / 5ª A 8ª SÉRIE 로 |
|---------------------------|-----------------|----------------|-------------------------|
| Turmas selecionadas       | -Turmas-        |                |                         |
| Para cálculo do resutlado | 053             | 054            | 055                     |
|                           | <b>№</b> 056    | 060            | 061                     |
|                           | 062             | 063            | 064                     |
|                           | 065             | 066            | 067                     |
|                           | 068             | 070            | 071                     |
|                           | 072             | 073            | 074                     |
|                           | 075             | 076            | 077                     |
|                           | 078             | 080            | 081                     |
|                           | 082             | 083            | 050                     |
|                           |                 |                |                         |
|                           |                 |                |                         |
|                           | Processar       | Cancelar       |                         |

Após carregamento marque as turmas que deseja efetuar o cálculo. Se preferir, todas as turmas podem ser selecionadas ao mesmo tempo, porém se for necessário refazer o cálculo em apenas uma turma, selecione apenas esta turma.

Durante o processamento da operação será mostrada a janela abaixo. Dependendo da conexão de internet e do tráfego da rede, a execução do resultado final poderá levar alguns minutos, conforme testes não mais que 3 minutos.

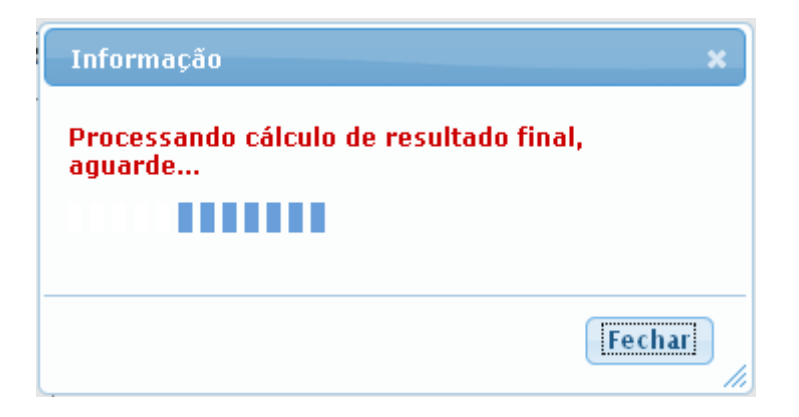

Após a realização da operação será mostrada uma mensagem, veja figura abaixo, informando que o cálculo foi processado com sucesso.

| 0 site "h | ttp://192.168.8.230" diz:              | × |  |  |  |  |
|-----------|----------------------------------------|---|--|--|--|--|
| 1         | Calculo de Resultado Final processado. |   |  |  |  |  |
|           | ОК                                     |   |  |  |  |  |

A partir deste momento se todas as informações de notas e faltas foram inseridas adequadamente a ata de resultado final estará pronta para impressão.

### 6. IMPRIMINDO A ATA DE RESULTADO FINAL

A impressão da ata de resultado final para todas as modalidades de ensino está diretamente relacionada ao Cálculo do Resultado Final.

Após o cálculo do resultado final clique em **RELATÓRIOS > ATA DE RESULTADO > ATA DE RESULTADO FINAL** e será mostrada a janela conforme figura abaixo.

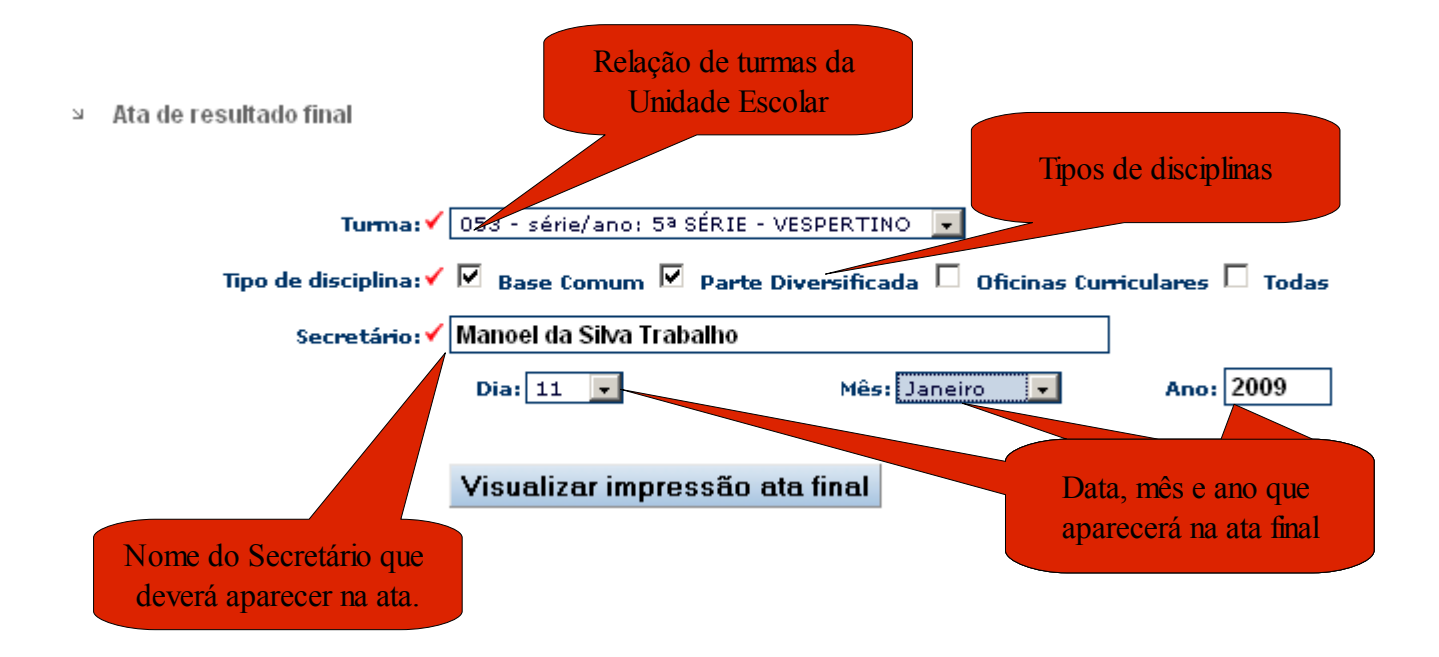

A seleção da turma e do tipo de disciplina são obrigatórios para a impressão da ata. As Unidades Escolares de Tempo Integral devem selecionar a opção **TODAS**, ou simplesmente, marcar as três primeiras opções. A demais Unidades Escolares devem marcar apenas as opções **BASE COMUM** e **PARTE DIVERSIFICADA.** Preenchidas as opções, clique no botão visualizar impressão. Recomendamos que a página seja sempre configurada antes de enviar o arquivo para a impressora.

ATENÇÃO: Para esta operação de impressão da ata final o sistema está certificado para rodar apenas no **Microssoft Intenert Explorer**, pois é único nagevador que suporta texto na vertical, portanto, quando for imprimir a ata final utilize o internet explorer da microssoft

# 7. CONTATOS E DÚVIDAS

Havendo dúvidas na realização dos procedimentos acima você deverá entrar em contato pelo e-mail: <u>sge.seduc@gmail.com</u> ou pelo telefone: **3218-1493**, **3218-1599**, **3218-1454** falar com Demerval Almeida.

> Demerval de Almeida Assessoria de Informática